【概要】顔認証装置や、ラズベリーパイなどから「TCP/IP ソケット通信で受信した文字列」をトリガーにして、MOD-RY5(8)-Nの内蔵リレーを 0.5 秒間ショートさせる方法になります。

## 接続

1. LAN Bridge と DIN-RY5(8)-N と下記のように繋げます。(RS-232C はリバースです)

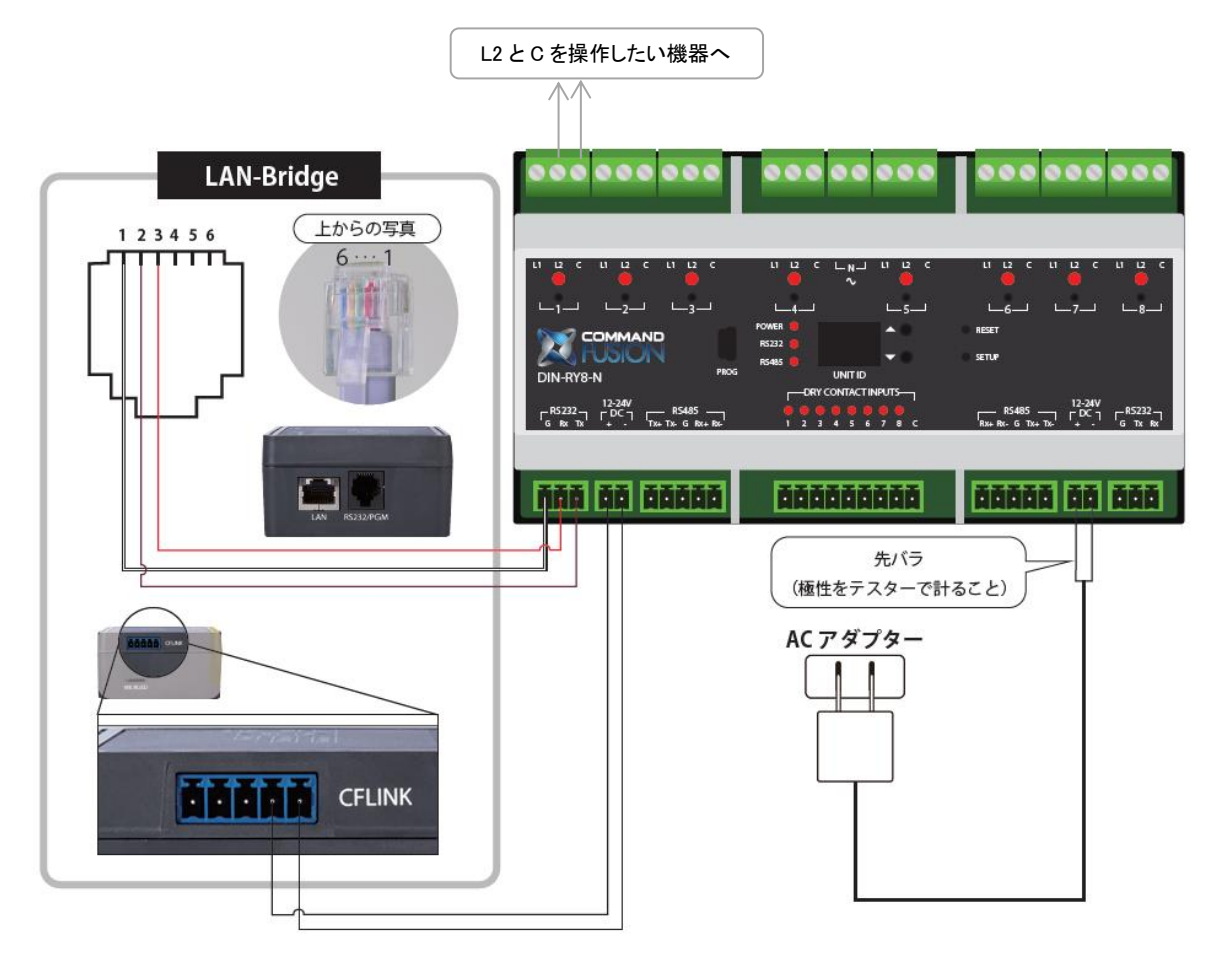

(LAN Bridge 付属の 6 芯ケーブルの色配列は写真と同じとは限りません!!)

2. DIN-RY5(8)-N の電源が入りましたら、クリップで ID を 03 以降に変更して下さい。

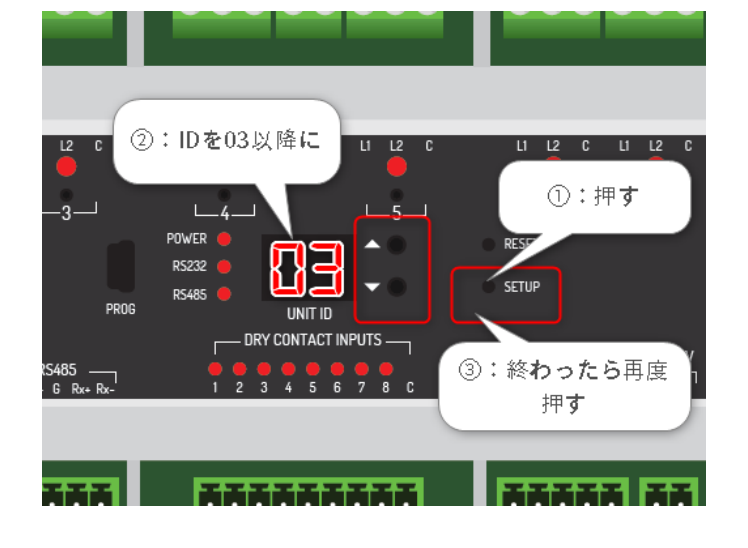

## DIN-RY5(8)-Nの初期設定

実質デフォルトで構いませんが、RS-232Cの設定を確認します。

1. USB mini B のケーブルを使って、MOD-RY5(8)-N をパソコンで接続します。

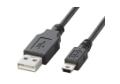

パソコンのデバイスマネージャーから DIN-RY5(8)をマウントしているポート番号をメモします。
 (この場合は COM3)

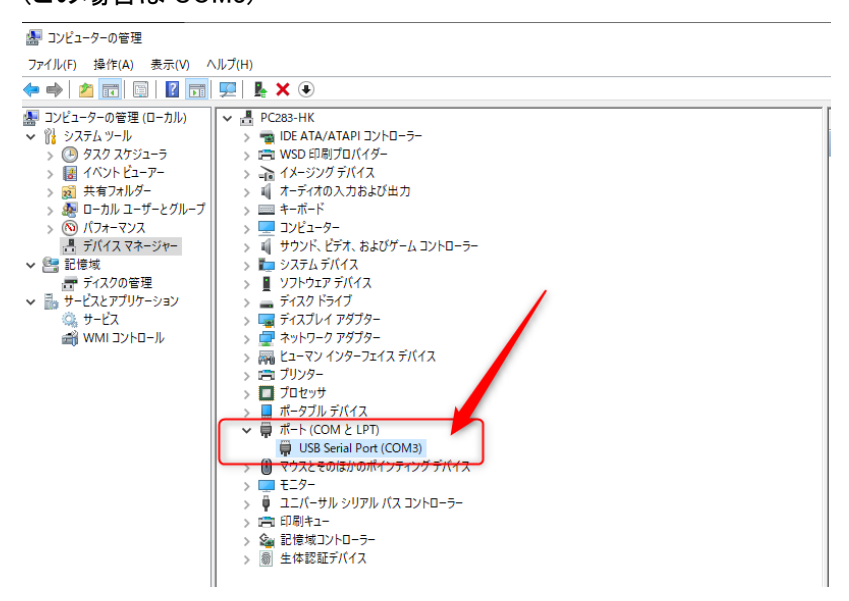

3. 「CommandFusion DIN-RY Config」を起動します。

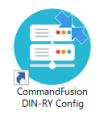

- 4. 必要に応じてファームウェアをアップデートして下さい。
- 5. 「RS-232 Port In」を「Bus Control」か確認して下さい。

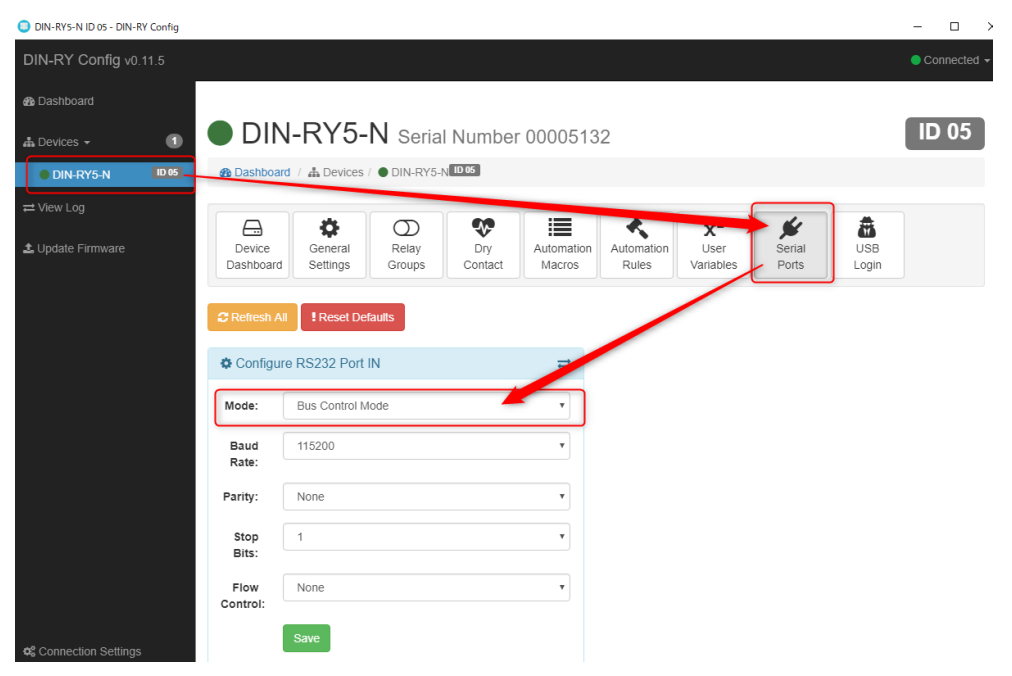

## LAN Bridge の設定

最後に LAN Bridge の「ルール」を適用します。

ルールのテンプレートは当社の販売店より入手して下さい。

1. System Commander を起動します。

(ファームウェアをアップデートの警告が出たら「x」で閉じて結構です。)

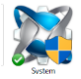

2. [Communications]>[Settings]

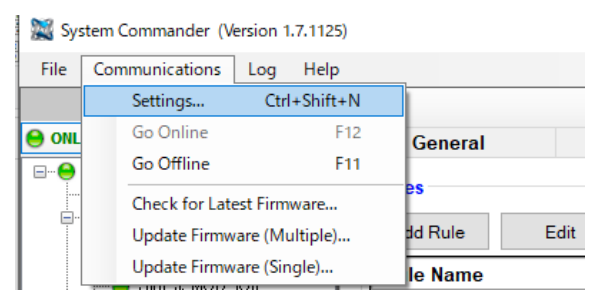

3. 「UDP」を選びます。イーサネット(有線 LAN)が選択されているのを確認したら、「OK」

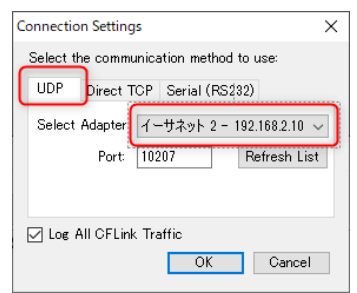

4. 「Slots」タブから下記の 12 を「OFF」にして「Save」

| CFLink Devices              |                                                                                       |                                                                                                    |                                                                                                    | _               |        |       |                |           |      |          |
|-----------------------------|---------------------------------------------------------------------------------------|----------------------------------------------------------------------------------------------------|----------------------------------------------------------------------------------------------------|-----------------|--------|-------|----------------|-----------|------|----------|
| NLINE: UDP Scan for Devices | Gene                                                                                  | eral Lo                                                                                                    | gin                                                                                                    |                 | Slots  | Targe | t Notification | Rules     |      | Schedule |
|                             | Slot                                                                                  | Mode                                                                                                    |                                                                                                    | IP Add ess      |        | Port  | Timeout        | Max Conn. | Echo | 1        |
|                             | 11                                                                                    | TCP Server                                                                                                    | ~                                                                                                    | 0.0.0           |        | 10207 | 0              | 10        |      | 1        |
|                             | 12                                                                                    | TCP Server                                                                                                    | ~                                                                                                    | 0.0 0.0         |        | 10208 | 0              | 5         |      | 1        |
|                             | 13                                                                                    | OFF                                                                                                    | ~                                                                                                    |                 |        |       |                |           |      |          |
|                             | 14                                                                                    | OFF                                                                                                    | ×                                                                                                    |                 |        |       |                |           |      |          |
| -                           | 15                                                                                    | OFF                                                                                                    | 1                                                                                                    |                 |        |       |                |           |      |          |
|                             | 16                                                                                    | OFF                                                                                                    | ~                                                                                                    |                 |        |       |                |           |      |          |
|                             | 17                                                                                    | OFF                                                                                                    | ~                                                                                                    |                 |        |       |                |           |      |          |
|                             | 18                                                                                    | OFF                                                                                                    | ~                                                                                                    |                 |        |       |                |           |      |          |
|                             | 19                                                                                    | OFF                                                                                                    | ~                                                                                                    |                 |        |       |                |           |      | Refresh  |
|                             |                                                                                       |                                                                                                    |                                                                                                    |                 |        |       |                |           |      | 1        |
|                             | 20<br>Slot Bridgi                                                                     | OFF                                                                                                    | ~                                                                                                    |                 |        |       |                |           |      | Save     |
|                             | 20<br>Slot Bridgi<br>Slot<br>11                                                       | OFF<br>ing (Subscriptions)<br>Deschation Slot<br>CF unk                                                                                                    | ~                                                                                                    | CFLink ID<br>FF | Module | TX Co | ommand         | RX Comman | nd   | Save     |
|                             | 20<br>Slot Bridgi<br>Slot<br>11<br>12                                                 | OFF<br>Destination Slot<br>CF ink<br>OFF                                                                                                    | ~                                                                                                    | CFLink ID<br>FF | Module | TX Co | ommand         | RX Commar | nd   | Save     |
|                             | 20<br>Slot Bridgi<br>Slot<br>11<br>12<br>13                                           | OFF<br>ing (Subscipitions)<br>Destination Slot<br>CFp mk<br>OFF<br>OFF                                                                                                    | ><br>><br>><br>>                                                                                                    | CFLink ID<br>FF | Module | TX Co | ommand         | RX Comman | nd   | Save     |
|                             | 20<br>Slot Bridgi<br>Slot<br>11<br>12<br>13<br>14                                     | OFF<br>ing (Subscriptions)<br>Upschatton Slot<br>CF mk<br>OFF<br>OFF<br>OFF                                                                                                    | ×<br>×<br>×                                                                                                    | CFLink ID<br>FF | Module |       | ommand         | RX Commar | nd   | Save     |
|                             | 20<br>Slot Bridgi<br>Slot<br>11<br>12<br>13<br>14<br>15                               | OFF<br>ing (Subscriptions)<br>Upschatton Slot<br>CF mk<br>OFF<br>OFF<br>OFF<br>OFF                                                                                                    | ×<br>×<br>×<br>×                                                                                                    | CFLink ID<br>FF | Module |       | ommand         | RX Commar | nd   | Save     |
|                             | 20<br>Slot Bridgi<br>11<br>12<br>13<br>14<br>15<br>16                                 | OFF  Gubscriptions)  Dechation Slot  Cf.mk  OFF  OFF  OFF  OFF  OFF  OFF  OFF                                                                                                    | ×<br>×<br>×<br>×<br>×                                                                                                    | CFLink ID<br>FF | Module |       | ommand         | RX Comman | nd   | Save     |
|                             | 20<br>Slot Bridgi<br>11<br>12<br>13<br>14<br>15<br>16<br>17                           | OFF           ing (Subscriptions)           Dependation Slot           Cf mk           OFF           OFF           OFF           OFF           OFF           OFF           OFF           OFF                                                                                                    | >           >           >           >           >           >           >           >           >           >           >                                                                                                 | CFLink ID<br>FF | Module |       | pmmand         | RX Comman | nd   | Save     |
|                             | 20<br>Slot Bridgi<br>11<br>12<br>13<br>14<br>15<br>16<br>17<br>18                     | OFF  Desthation Slot  Cff mk  OFF  OFF  OFF  OFF  OFF  OFF  OFF  O                                                                                                    | ><br>><br>><br>><br>><br>><br>><br>><br>><br>><br>><br>>                                                                                                    | CFLink ID<br>FF | Module |       | ommand         | RX Commar | ad   | Save     |
|                             | 20<br>Slot Bridgi<br>11<br>12<br>13<br>14<br>15<br>16<br>17<br>18<br>19               | OFF           Img (Subscriptions)           Dependention Slot           OFF           OFF           OFF           OFF           OFF           OFF           OFF           OFF           OFF           OFF           OFF           OFF           OFF           OFF           OFF                            | ><br>><br>><br>><br>><br>><br>><br>><br>><br>><br>><br>><br>><br>><br>><br>><br>><br>><br>>                                                                                                    | CFLink ID<br>FF | Module |       | ymmand         | RX Commar | id   | Save     |
|                             | 20<br>Slot Bridgi<br>Slot<br>11<br>12<br>13<br>14<br>15<br>16<br>17<br>18<br>19<br>20 | OFF           Ing (Subscriptions)           Dependation Slot           OFF           OFF           OFF           OFF           OFF           OFF           OFF           OFF           OFF           OFF           OFF           OFF           OFF           OFF           OFF           OFF           OFF | >           >           >           >           >           >           >           >           >           >           >           >           >           >           >           >           >           >           > | CFLink ID<br>FF | Module |       | ommand         | RX Commar | nd   | Save     |

5. 「General」タブに戻って「Reset(再起動)」して下さい。(約20秒)

| ONLINE: UDP Scan for Devices | General                                                   | Login                                            | Slots                                                                                | Target Notification                                                      | Rules | Sch |
|------------------------------|-----------------------------------------------------------|--------------------------------------------------|--------------------------------------------------------------------------------------|--------------------------------------------------------------------------|-------|-----|
|                              | CFLink ID 02<br>S/N 00000A17<br>MAC 00.04.A3.<br>UDP 1020 | Set ID<br>F/W 1.2.22c<br>18.C5.2A<br>7 Broadcast | Real Time Clock       Date/Time       Time Zone       Sync NTP       Sync to PC Time | k<br>14/04/2000 00:53:12 •••<br>UTC-0 ••<br>pool.ntp.org<br>me when Save | ~     |     |
|                              | - Local Area Network<br>DHCP ☑                            | (LAN)                                            | RS-232<br>COM Mode                                                                   | PGM ~                                                                    |       |     |
|                              | IP Address 192.<br>Subnet Mask 255.<br>Gateway 192.       | 168.2.133<br>255.255.0<br>168.2.1                | Baud Rate<br>Data Bits<br>Parity                                                     | 115200 ~<br>8<br>N ~                                                     | Reset |     |
|                              | DNS Server 192.                                           | 168.2.1                                          | Stop Bits<br>Flow Control                                                            | 1 ~<br>0 ~                                                               | Save  |     |

「RS-232C」の COM Mode が「PGM」になっているか確認して下さい。

- 6. 再起動が終わりましたら、4.でセットした Slot12 が「OFF」に反映されているかを確認します。
- 7. 「Rules」タブから、バックアップファイルをリストアします。

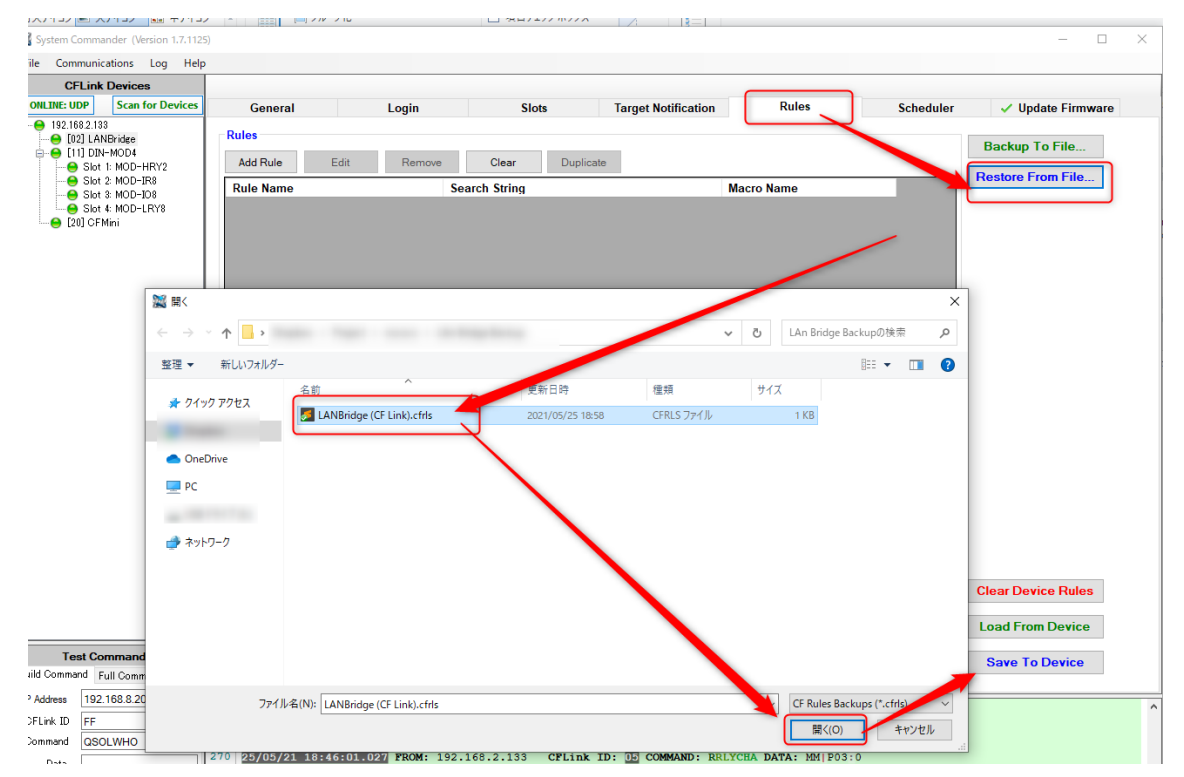

(ルールのテンプレートは当社の販売店より入手して下さい。)

(最後に Save to Device)

8. 必要に応じて、「Rule」を編集して下さい。

| General                                                                                                    | Login                    | Slots                                                          | Target Notification                                      | Ru                                      | lles                | Schedule |
|----------------------------------------------------------------------------------------------------|--------------------------|----------------------------------------------------------------|----------------------------------------------------------|-----------------------------------------|---------------------|----------|
| Rules                                                                                                    |                          |                                                                | (                                                        |                                         |                     |          |
| Add Rule Ed                                                                                                    | it Remove                | Clear Du                                                       | TCPソケットで送られる<br>文字列                                      | 5                                       |                     |          |
| Rule Name                                                                                                    | 5                        | Search String                                                  |                                                          | acro Nam                                | e                   |          |
| open-1                                                                                                    | o                        | pen-1                                                          |                                                          | Relay-1 Puls                            | e                   |          |
| open-2                                                                                                    | o                        | pen-2                                                          |                                                          | Relay-2 Puls                            | e                   |          |
| open-3 open-3                                                                                                    |                          |                                                                |                                                          | Relay-3 Pulse                           |                     |          |
| open-3                                                                                                    | 0                        | pen-3                                                          |                                                          | Relay-3 Puls                            | е                   |          |
| open-3<br>open-4<br>Vacro/Action                                                                                                    | 0<br>0                   | pen-3<br>pen-4                                                 |                                                          | Relay-3 Puls                            | e                   |          |
| open-3<br>open-4<br>Macro/Action<br>Add Macro Add A                                                                                                    | Action Edit              | pen-3<br>pen-4<br>Remove                                       | Clear Duplicate                                          | Relay-3 Puls<br>Relay-4 Puls<br>Move Up | e<br>e<br>Move Down |          |
| open-3<br>open-4<br>Macro/Action<br>Add Macro Add A<br>PP Relay-1 Pulse                                                                                   | o<br>o<br>Notion<br>Edit | pen-3<br>pen-4                                                 | Clear Duplicate                                          | Relay-3 Puls Relay-4 Puls Move Up       | e<br>e<br>Move Down |          |
| open-3<br>open-4<br>Macro/Action<br>Add Macro Add A<br>⊖ Relay-1 Pulse<br>↓ Delay: 0, Co                                                                  | 0 <br>  0 <br>           | Remove                                                         | Clear Duplicate                                          | Relay-3 Puls Relay-4 Puls Move Up       | e<br>e<br>Move Down |          |
| open-3<br>open-4<br>Macro/Action<br>Add Macro Add A<br>→ Relay-1 Pulse<br>→ Delay: 0, Co<br>→ Relay-2 Pulse<br>→ Relay-3 Pulse                            | Action Edit              | Pen-3 Pen-4 Remove STRLYSET\xF4P01:P:(                         | Clear Duplicate                                          | Relay-3 Puls                            | e<br>e<br>Move Down |          |
| open-3<br>open-4<br>Macro/Action<br>Add Macro Add A<br>- ■ Relay-1 Pulse<br>- ■ Delay: 0, Co<br>B Relay-2 Pulse<br>- ■ Relay-3 Pulse<br>- ■ Relay-4 Pulse | Inction Edit             | pen-3<br>pen-4<br>Remove                                       | Clear Duplicate<br>)5\xF5\xF5<br>ワンショットの秒数               | Relay-3 Puls<br>Relay-4 Puls<br>Move Up | e<br>e<br>Move Down |          |
| open-3<br>open-4<br>Macro/Action<br>Add Macro<br>Add Macro<br>Add A<br>e e Relay-1 Pulse<br>e Relay-2 Pulse<br>e Relay-3 Pulse<br>e Relay-4 Pulse         | Action Edit              | pen-3<br>pen-4<br>Remove G<br>F3TRLYSET\xF4P01:P:(<br>リレーポート番号 | Clear Duplicate<br>55\xF5\xF5<br>ワンショットの秒数<br>(ここでは0.5秒) | Relay-3 Puls Relay-4 Puls Move Up       | e<br>e<br>Move Down |          |

【ポイント】

5

送られてくる文字列に CR、LF が送信される場合、必要に応じて「¥x0D」「¥x0A」を末尾に足して下 さい。

- CRの場合、末尾に「¥x0D」を足して下さい。
- LFの場合、末尾に「¥x0D」を足して下さい。
- CRLF の場合、「¥x0D¥x0A」を足して下さい。

| Add Rule Edit Rem | ove Clear Duplica | 末尾が[CR][LF]の場合 |
|-------------------|-------------------|----------------|
| Rule Name         | Search String     | Macro Name     |
| open-1            | open-1\x0D\x0A    | Relay-1 Pulse  |
| open-2            | open-2\x0D\x0A    | Relay-2 Pulse  |
| open-3            | open-3\x0D\x0A    | Relay-3 Pulse  |
| open-4            | open-4\x0D\x0A    | Relay-4 Pulse  |

Macro/Action

| Add Macro    | Add Action      | Edit        | Remove         | Clear          | Duplicate | Move Up | Move Down |
|--------------|-----------------|-------------|----------------|----------------|-----------|---------|-----------|
| Relay-1      | Pulse           |             |                |                |           |         |           |
| Dela         | ay: 0, Command: | \xF2\x05\xF | 3TRLYSET\xF4P0 | )1:P:05\xF5\xF | -5        |         |           |
| Relay-2      | 2 Pulse         |             |                |                |           |         |           |
| and reordy o | i aloo          |             |                |                |           |         |           |